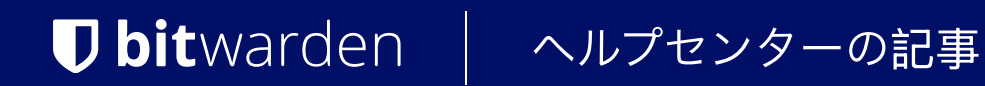

PASSWORD MANAGER > BITWARDEN SEND

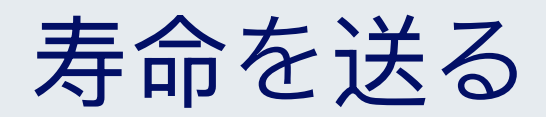

ヘルプセンターで表示: https://bitwarden.com/help/send-lifespan/

## 寿命を送る

通常の Vault アイテムや添付ファイルとは異なり、送信は一時的なものであり、デフォルトの有効期間は7日間で、 削除日オプションを使用して最大 31日間存続するように設定できます。送信が削除日に達すると、Bitwardenのシステムから削除され、 送信者と受信者の両方がアクセスできなくなります。

オプションで、有効期限や 最大アクセス数のオプションを使用して、アクセスに追加の制限を設定することができます。また、 いつでも手動で送信を無効にしたり削除したりできます。

### 削除日時

デフォルトでは、送信は作成から7日後に自動的に削除されます。**削除日**オプションを使用すると、事前に指定したオプションの範囲 (例えば、1時間、1日、31日)に変更したり、日付セレクタ(またはMM/DD/YYYY HH:MM AM/PMの形式でテキスト入力) を使用してカスタムタイムスタンプを指定することができます。

#### 削除日の最大許容値は、作成から31日間です。

#### 削除の動作

センドが削除期限に達すると

- 受信者(生成されたリンクを持つすべての人)に対して、送信リンクに移動すると、送信は存在しないか、 利用できなくなったことを報告する画面が表示されます。
- 送信者には、「送信」の横に「回**削除待ち**」アイコンが表示されます。送信は数分間削除が保留され、 その後Bitwardenのシステムからも送信者からも永久に削除されます。

#### (i) Note

削除された送信はゴミ箱には送られず、保存されません。削除が確認されると、送信内容の閲覧はできなくなります。

### 有効期限

デフォルトでは、送信の有効期限はありませんが、削除されます。**有効期限**オプションを使用すると、事前に指定したオプションの範囲 (例えば、1時間、1日、7日間)から選択するか、日付ピッカー(またはMM/DD/YYYY HH:MM AM/PMの形式でテキスト入力) を使用してカスタムタイムスタンプを指定することができます。

#### 期限切れの動作

センドが有効期限を迎えると

- 受信者(生成されたリンクを持つすべての人)に対して、送信リンクに移動すると、送信は存在しないか、 利用できなくなったことを報告する画面が表示されます。
- 送信者には、「送信」の横に「① Expired」アイコンが表示されます。送信者は、指定された削除日に達するまで、 送信にアクセス可能な状態になります。

### 最大アクセス数

すべての送信について、**現在のアクセスカウントの**ティッカーが、送信リンクへのアクセス回数を追跡します:

\$

#### Maximum Access Count

#### Current Access Count

4

If set, users will no longer be able to access this send once the maximum access count is reached.

現在のアクセス数ティッカー

\*

#### 最大アクセス数は任意の正の整数で指定できる。

### 最大アクセス数の動作

センドが指定された最大アクセス数に達したとき:

- 受信者(生成されたリンクを持つすべての人)に対して、送信リンクに移動すると、送信は存在しないか、 利用できなくなったことを報告する画面が表示されます。
- 送信側には、② 最大アクセス数に達したアイコンが送信の横に表示されます。Sendは、指定された削除日に達するまで、 送信者がアクセスできる状態になります。

### **∂** Tip

**現在のアクセス数」**ティッカーがカウントする:

- テキスト送信の場合は、リンクにアクセスされた回数。
- ファイル送信の場合は、コンテンツのダウンロード回数。

### 手動で無効化または削除

Bitwardenアプリから送信を手動で無効化または削除するには:

### ⇒ウェブアプリ

#### ウェブアプリから無効にする

ウェブアプリから送信を無効にするには、[送信の編集]ビューを開き、[オプション]を展開して、

[この送信を無効にして誰もアクセスできないようにする]チェックボックスをオンにします。このボックスのチェックを外すと、いつでも 「送信」へのアクセスを再度有効にすることができます。

| Private notes about this Send.                     |   |  |
|----------------------------------------------------|---|--|
| Hide my email address from recipients.             |   |  |
| Deactivate this Send so that no one can access it. |   |  |
|                                                    |   |  |
| Save Cancel                                        | Ŵ |  |

送信を停止する

センドが無効になっている場合:

- 受信者(生成されたリンクを持つすべての人)に対して、送信リンクに移動すると、送信は存在しないか、 利用できなくなったことを報告する画面が表示されます。
- 送信者には、「送信」の横に「△ Deacivated」アイコンが表示されます。送信は、指定された**削除日に**達するまで、 送信者がアクセスできる状態になります。

### ウェブアプリから削除

ウェブアプリから送信を削除するには、:オプションメニューを使用して、回削除ボタンを選択します:

| Password Manager                      | Send             |                         | +                         | New Send             |
|---------------------------------------|------------------|-------------------------|---------------------------|----------------------|
| 🗇 Vaults                              | FILTERS          | Name 🔺                  | Deletion date $\ \ominus$ | Options              |
| 🖉 Send                                |                  |                         |                           |                      |
| $\ll$ Tools $\qquad \lor$             | Q Search Sends   | Important File 🖉        | Dec 10, 2024, 10:05:31 AM | :                    |
| <b>≅</b> Reports                      | Sends            | Info to send            | Dec 10, 2024, 10:05:47 AM | Copy Send link       |
| $\hat{\otimes}$ Settings $\checkmark$ | Types            |                         |                           | imes Remove password |
|                                       | i Text<br>☐ File | Protected information 🖉 | Dec 10, 2024, 10:06:00 AM | Delete               |
|                                       |                  |                         |                           |                      |

送信オプション

## ⇒ブラウザ拡張機能

#### ブラウザの拡張機能から無効にする

ブラウザ拡張機能からの送信を無効にするには、[送信の編集]ビューを開き、[この送信を無効にして誰もアクセスできないようにする] チェックボックスをオンにします。このボックスのチェックを外せば、いつでも「送信」へのアクセスを再び有効にすることができます。

| Cancel                                                 | Edit Send                                            | Save |
|--------------------------------------------------------|------------------------------------------------------|------|
|                                                        |                                                      |      |
| If set, users will no longer<br>the maximum access cou | r be able to access this Send onc<br>int is reached. | e    |
| Current Access Count<br>1                              |                                                      |      |
| Password                                               |                                                      | ٩    |
| Optionally require a pass                              | word for users to access this Se                     | nd.  |
| Notes                                                  |                                                      |      |
|                                                        |                                                      |      |
|                                                        |                                                      | 1.   |
| Private notes about this S                             | Send.                                                |      |
| Disable this Send so                                   | that no one can access it.                           | •    |
| 🛍 Delete Send                                          |                                                      |      |

ブラウザ拡張機能から無効にする

センドが無効になっている場合:

- 受信者(生成されたリンクを持つすべての人)に対して、送信リンクに移動すると、送信は存在しないか、 利用できなくなったことを報告する画面が表示されます。
- 送信者の場合、「送信」の横に「△ **無効**」アイコンが表示されます。送信は、指定された**削除日に**達するまで、 送信者がアクセスできる状態になります。

### ブラウザの拡張機能から削除する

ブラウザ拡張機能から送信を削除するには、削除したい送信の横にある**回 「ゴミ箱」**アイコンを選択します:

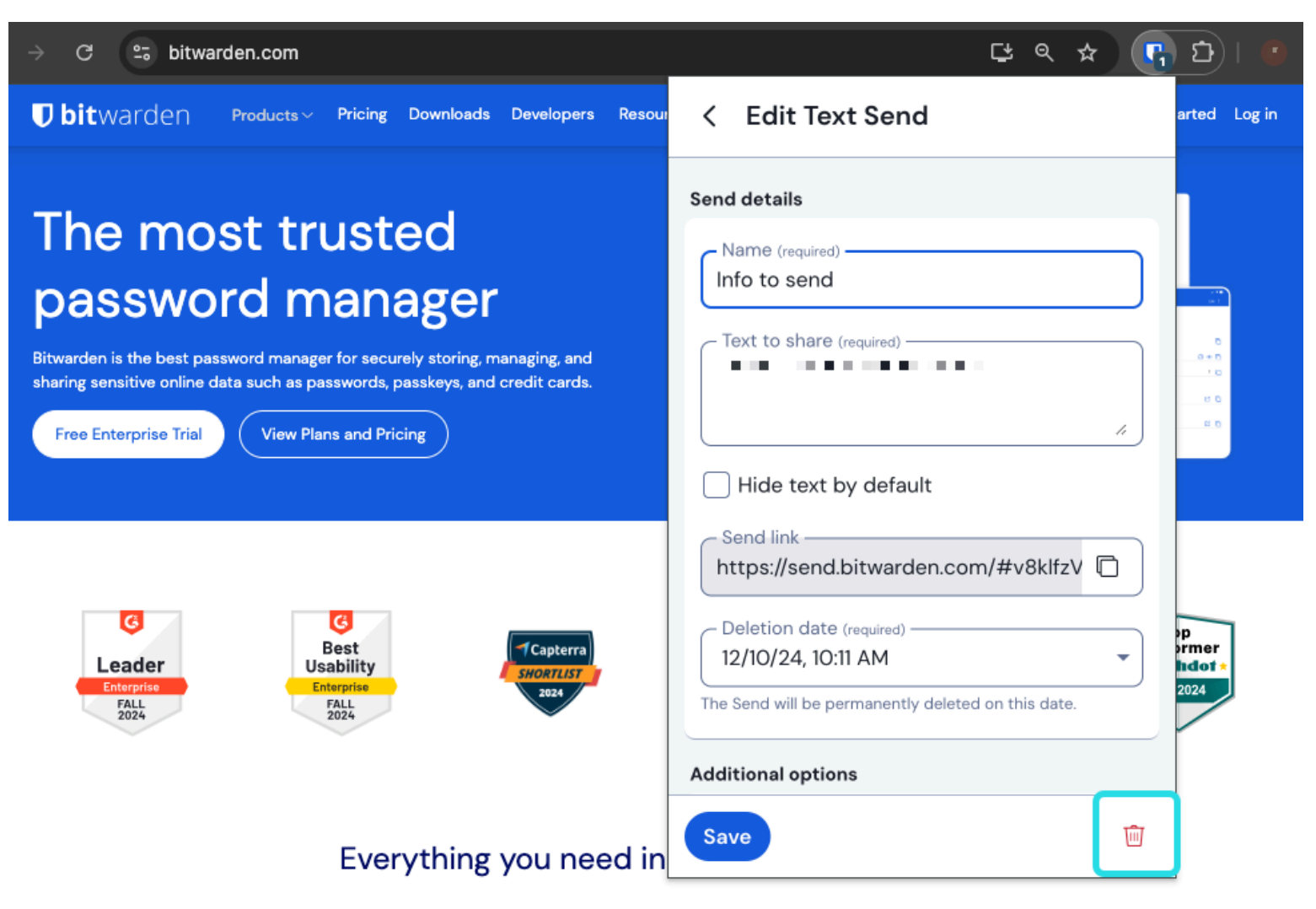

ブラウザ拡張機能から削除する

## ⇒デスクトップ

### デスクトップアプリから無効にする

デスクトップアプリからの送信を無効にするには、[送信の編集]ビューを開き、[この送信を無効にして誰もアクセスできないようにする] チェックボックスをオンにします。このボックスのチェックを外せば、いつでも「送信」へのアクセスを再び有効にすることができます。

| •••           | Q Search Sends             | Maximum Acress Count                                                                                  |
|---------------|----------------------------|----------------------------------------------------------------------------------------------------|
| III All Sends | My Secret Document         |                                                                                                    |
| TYPES         | Wifi Password              | If set, users will no longer be able to access this Send once the maximum access count<br>is reached. |
| Text          | <sup>LL</sup> Mar 26, 2021 | Current Access Count                                                                                  |
| L'i File      |                            | 0                                                                                                    |
|               |                            |                                                                                                    |
|               |                            | Password                                                                                              |
|               |                            | Optionally require a password for users to access this Send.                                          |
|               |                            | NOTES                                                                                                 |
|               |                            |                                                                                                    |
|               |                            |                                                                                                    |
|               |                            |                                                                                                    |
|               |                            | /                                                                                                    |
|               |                            |                                                                                                    |
|               |                            | Disable this Send so that no one can access it.                                                       |
|               |                            |                                                                                                    |
| My Vault Send | +                          | E Cancel 연 💼                                                                                          |

#### デスクトップアプリから無効にする

センドが無効になっている場合:

- 受信者(生成されたリンクを持つすべての人)に対して、送信リンクに移動すると、送信は存在しないか、 利用できなくなったことを報告する画面が表示されます。
- 送信者の場合、「送信」の横に「△ **無効**」アイコンが表示されます。送信は、指定された**削除日に**達するまで、 送信者がアクセスできる状態になります。

#### デスクトップアプリから削除

デスクトップアプリからSendを削除するには、Edit Sendビューを開き、 🔟 Deleteボタンを選択します:

#### Secure and trusted open source password manager for business

# **D bit**warden

| •••           | Q Search Sends                |                                                                              |
|---------------|-------------------------------|------------------------------------------------------------------------------|
| 📰 All Sends   | My Secret Document            | EDIT SEND                                                                    |
| TYPES         | Mar 26, 2021<br>Wifi Password | Name<br>Wifi Password                                                        |
| 🖹 Text        | • Mar 26, 2021                |                                                                              |
| 🗅 File        |                               | Text<br>my_wifi_password                                                     |
|               |                               | //<br>The text you want to send.                                             |
|               |                               | When accessing the Send, hide the text by default                            |
|               |                               | OPTIONS 🗸                                                                    |
|               |                               | SHARE                                                                        |
|               |                               | Send Link<br>https://send.bitwarden.com/#7ldE56U1KE67nqzwAOdSiQ/d3x1kWDAYnME |
|               |                               | Copy the link to share this Send to my clipboard upon save.                  |
|               |                               |                                                                              |
| My Vault Send | +                             | E Cancel                                                                     |

#### デスクトップアプリからの削除

## モバイルアプリから無効にする

⇒モバイル

モバイルアプリからの送信を無効にするには、[送信の編集]ビューを開き、[この送信を無効にして誰もアクセスできないようにする] オプションを切り替えます。このオプションはいつでもオフに切り替えることができ、Sendへのアクセスを再び有効にすることができます。

#### Secure and trusted open source password manager for business

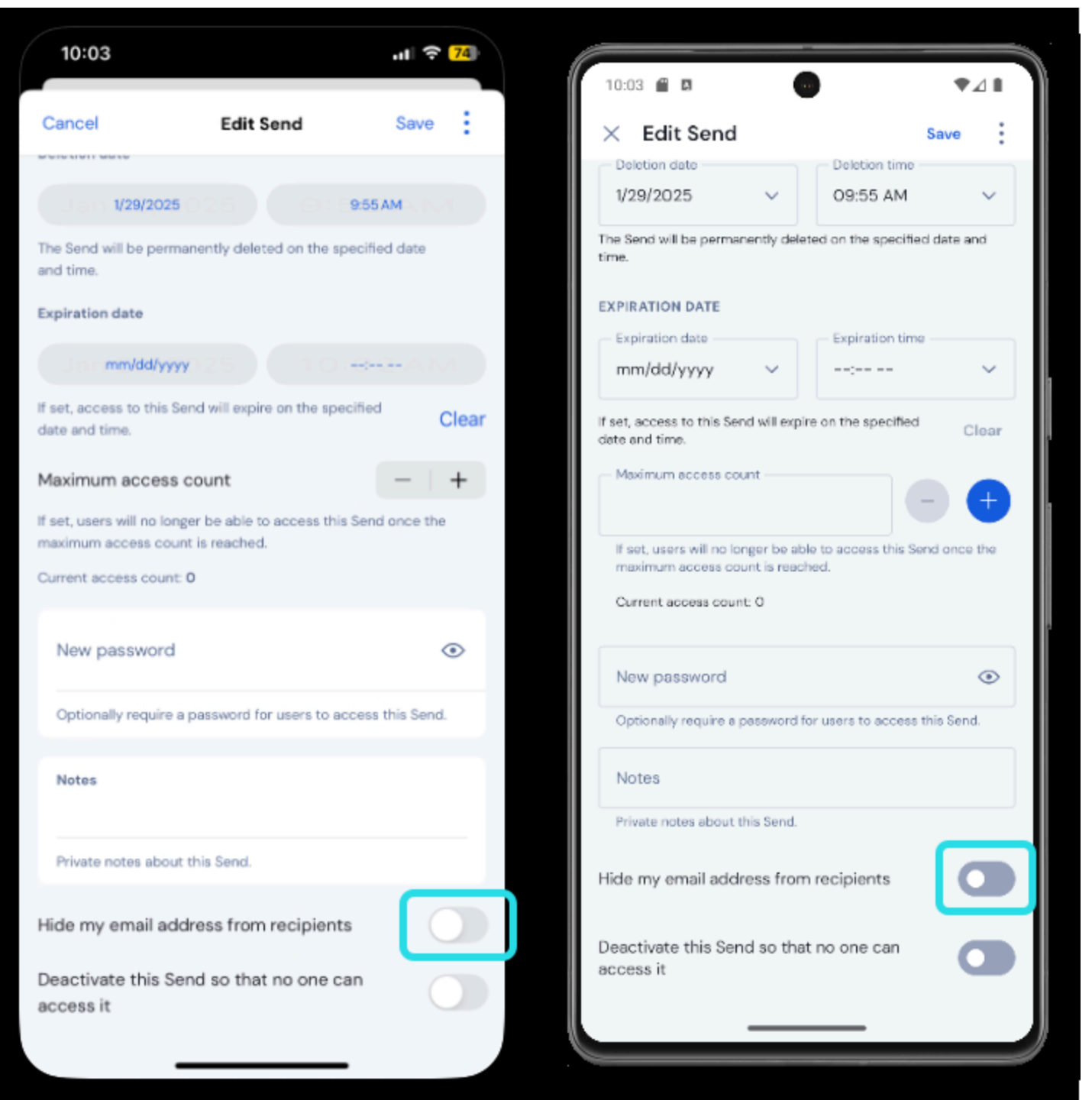

モバイルアプリから無効にする

センドが無効になっている場合:

- 受信者(生成されたリンクを持つすべての人)に対して、送信リンクに移動すると、送信は存在しないか、 利用できなくなったことを報告する画面が表示されます。
- ・ 送信者の場合、「送信」の横に「△ 無効」アイコンが表示されます。送信は、指定された削除日に達するまで、 送信者がアクセスできる状態になります。

# **U bit**warden

## モバイルアプリからの削除

モバイルアプリから送信を削除するには、メニューアイコン(: または…)をタップし、**削除**オプションをタップします:

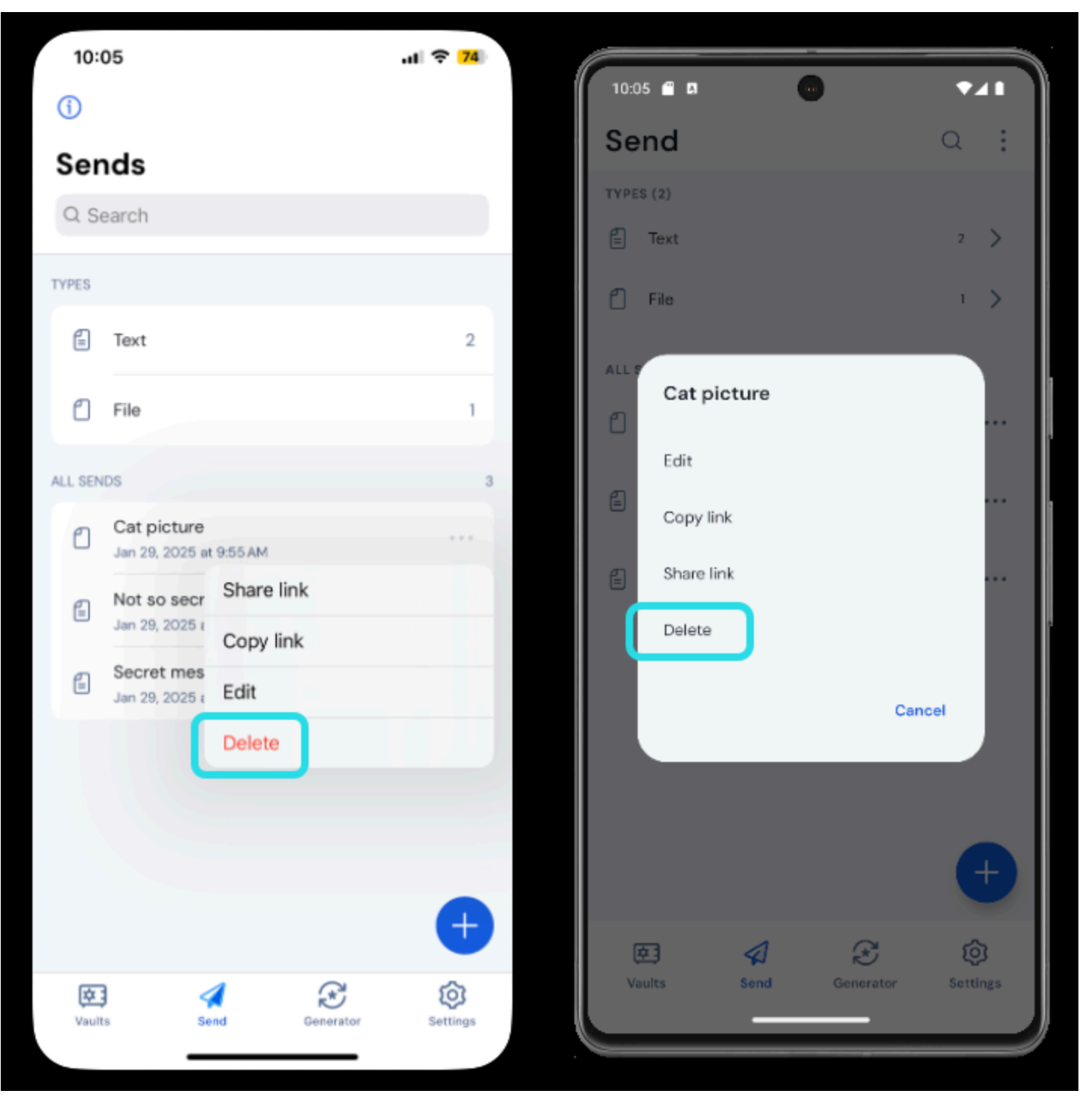

## ⇒CLI

モバイルアプリからの削除

### CLIから無効にする

CLIからSendを無効にするには、editコマンドを使用して、例えば"disabled":falseキーと値のペアを"disabled":trueに 変更する必要があります:

#### Bash

bw send get <id> | jq '.disabled=false' | bw encode | bw send edit

詳しくはCLIから送信の記事を読むことをお勧めします。

#### CLIから削除する

CLIからSendを削除するには、引数にSendの一意のIDを指定してdeleteコマンドを使用します:

Bash

bw send delete <id>